## Manual

| Specifications           |                            |
|--------------------------|----------------------------|
| Microcontroller          | ATmega2560                 |
| IC Wi-Fi                 | ESP8266                    |
| USB-TTL converter        | CH340G                     |
| Power Out                | 5V-800mA                   |
| Power IN. USB            | 5V (500mA max.)            |
| Power IN. VIN/DC Jack    | 9-24V                      |
| Power Consumption        | 5V 800mA                   |
| Logic Level              | 5V                         |
| Wifi                     | Wi-Fi 802.11 b/g/n 2.4 GHz |
| USB                      | Micro USB                  |
| Clock Frequency          | 16MHz                      |
| Operating Supply Voltage | 5V                         |
| Digital I/O              | 54                         |
| Analog I/O               | 16                         |
| Memory Size              | 256kb                      |
| Data RAM Type/Size       | 8Kb                        |
| Data ROM Type/Size       | 4Kb                        |
| Interface Type           | serial\OTA                 |
| Operating temperature    | <b>-40</b> C ° /+125 C °   |
| Length $	imes$ Width     | 53.361×101.86mm            |
| antenna                  | Buil-in\external antenna   |

It is a customized version of the classic ARDUINO MEGA R3 board. Full integration of Atmel ATmega2560 microcontroller and ESP8266 Wi-Fi IC, with 32 Mb (megabits) of flash memory, and CH340G USB-TTL converter on a single board! All components can be set up to work together or

## independently.

Operating mode is selected by means of DIP switches on-board:

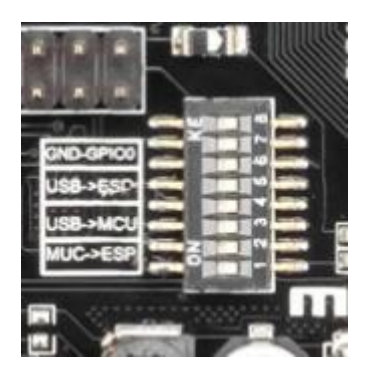

Switch status and mode selection:

|                                                         | 1   | 2   | 3   | 4   | 5   | 6   | 7   | 8     |
|---------------------------------------------------------|-----|-----|-----|-----|-----|-----|-----|-------|
| CH340 connect to<br>ESP8266 (upload sketch)             | OFF | OFF | OFF | OFF | ON  | ON  | ON  | NoUSE |
| CH340 connect to<br>ESP8266 (connect)                   | OFF | OFF | OFF | OFF | ON  | ON  | OFF | NoUSE |
| CH340 connect to<br>ATmega2560 (upload<br>sketch)       | OFF | OFF | ON  | ON  | OFF | OFF | OFF | NoUSE |
| CH340 connect to<br>Mega2560 COM3 connect<br>to ESP8266 | ON  | ON  | ON  | ON  | OFF | OFF | OFF | NoUSE |
| Mega2560+ESP8266                                        | ON  | ON  | OFF | OFF | OFF | OFF | OFF | NoUSE |
| All modules work<br>independent                         | OFF | OFF | OFF | OFF | OFF | OFF | OFF | NoUSE |

Also, have switch for change of connecting port between ATmega2560 and ESP8266

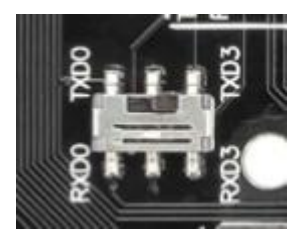

After choosing the mode of the board can proceed to set up the IDE

It is important that when the ESP8266 module is programming, it is necessary to press the button "Mode"

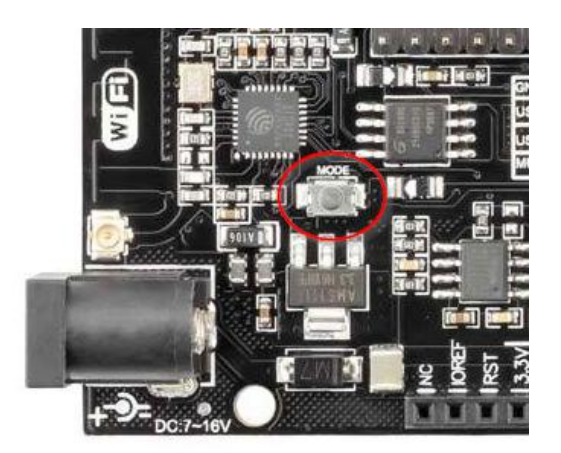

To begin open the Arduino IDE programming environment and go to settings

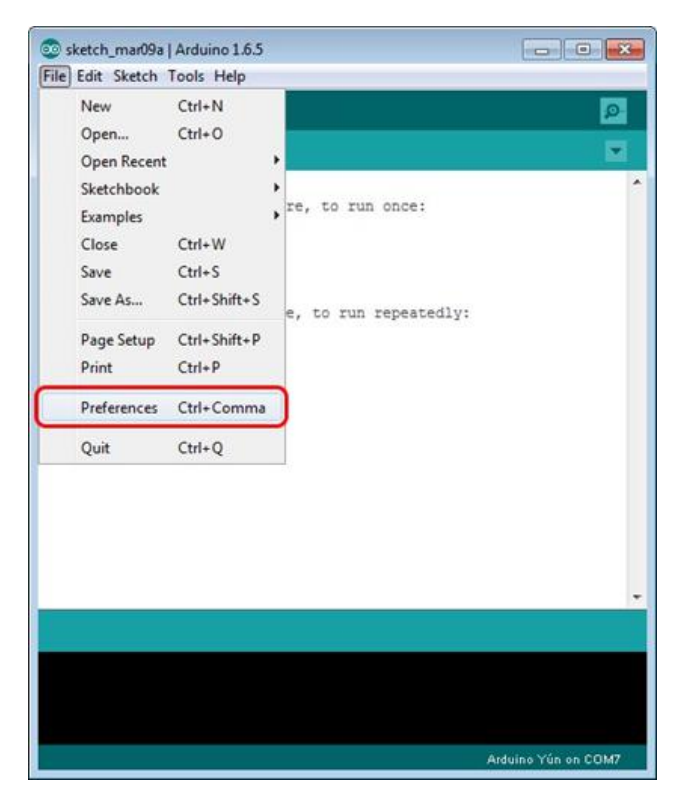

Then in the window that appears in the row, Additional Boards Manager URLs (marked in red) insert <u>http://arduino.esp8266.com/stable/package\_esp8266com\_index.json</u> link for installation in Arduino IDE additional scripts that would work with the modules ESP8266 and click OK

| Preferences                                                                                                    |   |                               | ×         |
|----------------------------------------------------------------------------------------------------|---|-------------------------------|-----------|
| Sketchbook location:                                                                                                    |   |                               |           |
| C: \Users\admin\Documents\Arduino                                                                                                    |   |                               | Browse    |
| Editor language: English (English)<br>Editor font size: 12<br>Show verbose output during:  compilation  upload<br>Compiler warnings: None<br>Display line numbers<br>Enable Code Folding<br>Verify code after upload<br>Use external editor | • | (requires restart of Arduino) |           |
| Check for updates on startup                                                                                                    |   |                               |           |
| Update sketch files to new extension on save (.pde -> .ino)     Save when verifying or uploading                                                                                                    |   |                               |           |
| Additional Boards Manager URLs:<br>More preferences can be edited directly in the file<br>C: Users\admin\AppData\Roaming\Arduno15\preferences.txt                                                                                           |   |                               |           |
| (edit only when Arduino is not running)                                                                                                    |   |                               | OK Cancel |

## Then go to the Tools> Board> Boards Manager

| 💿 sketch_mar09a   A                       | irduino 1.6.5                                                                                               |   |                                                   |
|-------------------------------------------|----------------------------------------------------------------------------------------------------|---|---------------------------------------------------|
| File Edit Sketch To                       | ols Help                                                                                                    |   |                                                   |
| sketch_mar09                              | Auto Format     Ctrl+T       Archive Sketch     Fix Encoding & Reload       Serial Monitor     Ctrl+Shift+M |   |                                                   |
|                                           | Board: "Arduino Yún"                                                                                        |   | Boards Manager                                    |
| 3                                         | Port                                                                                                    |   | Arduino AVR Boards                                |
| <pre>void loop() {    // put your }</pre> | Programmer: "USBasp" Burn Bootloader                                                                        | • | Arduino Yún<br>Arduino/Genuino Uno                |
| }                                         |                                                                                                    |   | Arduno Duemianove or Diecimila                    |
|                                           |                                                                                                    |   | Arduino Kano<br>Arduino Kenuino Mena or Mena 2560 |
|                                           |                                                                                                    |   | Arduino Mega ADK                                  |
|                                           |                                                                                                    |   | Arduino Leonardo                                  |
|                                           |                                                                                                    |   | Arduino/Genuino Micro                             |
|                                           |                                                                                                    |   | Arduino Esplora                                   |
|                                           |                                                                                                    |   | Arduino Mini                                      |
|                                           |                                                                                                    |   | Arduino Ethernet                                  |
|                                           |                                                                                                    |   | Arduino Fio                                       |
|                                           |                                                                                                    |   | Arduino BT                                        |
|                                           |                                                                                                    |   | LilyPad Arduino USB                               |
|                                           |                                                                                                    |   | LilyPad Arduino                                   |
|                                           |                                                                                                    |   | Arduino Pro or Pro Mini                           |
|                                           |                                                                                                    |   | Arduino NG or older                               |
| 9                                         |                                                                                                    |   | Arduino Robot Control                             |
|                                           |                                                                                                    |   | Arduino Robot Motor                               |
|                                           |                                                                                                    |   | Arduino Gemma                                     |

In the window that appears, scroll through the list down to the script esp8266 by ESP8266 Community and click.

| 😳 Boards Manager                                                                                                    |                              |                                                                               |                                              |                                            |                                                |                                  |                            |                            | 1                         | ×   |
|----------------------------------------------------------------------------------------------------|------------------------------|-------------------------------------------------------------------------------|----------------------------------------------|--------------------------------------------|------------------------------------------------|----------------------------------|----------------------------|----------------------------|---------------------------|-----|
| Type All                                                                                                    | •                            | Filter your search                                                            | 8                                            |                                            |                                                |                                  |                            |                            |                           |     |
| Boards included in<br>Arduino 101,<br>More info                                                                             | n this p                     | ackage:                                                                       |                                              |                                            |                                                |                                  |                            |                            |                           | •   |
| AMEL-Tech Board<br>Boards included i<br>SmartEverything<br>Online help<br>More Info                                         | is by Al<br>n this p<br>Fox. | MEL Technology<br>ackage:                                                     |                                              |                                            |                                                |                                  |                            |                            |                           |     |
| esp8266 by ESP8<br>Boards included i<br>Generic ESP8266<br>Adafruit HUZZAH<br>D1 mini, ESPino I<br>Online help<br>More info | Module<br>ESP826<br>ESP-12   | mmunity<br>ackage:<br>, Olimex MOD-W<br>6 (ESP-12), ESPino<br>Module), ESPino | IFI-ESP8266(-<br>Isso Lite 1.0,<br>(WROOM-02 | DEV), Nodel<br>ESPresso Lit<br>Module), Wi | 4CU 0.9 (ESP<br>e 2.0, SparkF<br>fInfo, ESPDui | -12 Module<br>un Thing, S<br>no. | ), NodeMCU<br>iweetPea ESI | 1.0 (ESP-12<br>D-210, WeMo | E Module),<br>os D1, WeMo | •   |
|                                                                                                    |                              |                                                                               |                                              |                                            |                                                |                                  | 2.1.0                      | •                          | Instal                    |     |
|                                                                                                    |                              |                                                                               |                                              |                                            |                                                |                                  |                            |                            | d                         | ose |

In the lower right corner will be able to select the version of the software, select the version 2.1.0 (the newest) and click the Install button

| Boards Manager                                                                                                    |                                                                                                    | × |
|----------------------------------------------------------------------------------------------------|----------------------------------------------------------------------------------------------------|---|
| Type Al +                                                                                                    | Iter your search                                                                                                    |   |
| Inter Curve Boards by Inter<br>Boards included in this part<br>Arduino/Genuino 101.<br>More info                                                                     | er<br>ckage:                                                                                                    | * |
| AMEL-Tech Boards by AMI<br>Boards included in this part<br>SmartEverything Fox.<br>Online_help<br>More_info                                                          | EL Technology<br>ckaga:                                                                                                    |   |
| esp8266 by ESP8266 Com<br>Boards included in this pai<br>Generic ESP8266 Module.<br>Adafruit HUZZAH ESP8266<br>D1 mini, ESPino (ESP-12 M<br>Online help<br>More info | munity<br>ckage:<br>Olimex MOD-WIFI-ESP8266(-DEV). NodeMCU 0.9 (ESP-12 Module). NodeMCU 1.0 (ESP-12E Module).<br>(ESP-12), ESPresso Lite 1.0, ESPresso Lite 2.0, SparkFun Thing, SweetPea ESP-210, WeMos D1, WeMos<br>Module). ESPino (WROOM-02 Module). WifInfo, ESPDuino. |   |
|                                                                                                    | Instaling                                                                                                    |   |
|                                                                                                    | Installing tools (2/3)                                                                                                    | 4 |

After installation, close the window and go to Tools> Board and see the list of available devices on the chip programming ESP8266

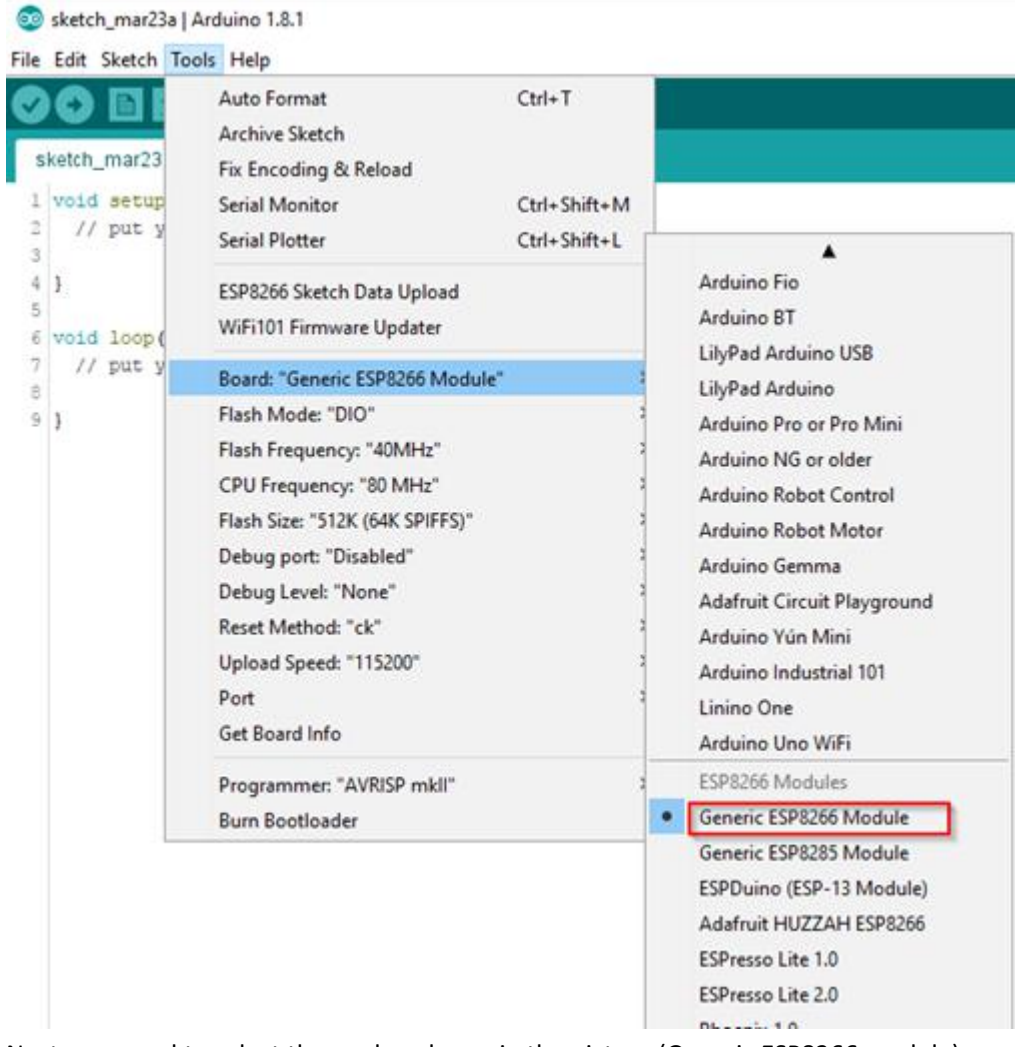

Next, you need to select the card as shown in the picture (Generic ESP8266 module)

| Debug Level: "None"       | > |        |
|---------------------------|---|--------|
| Reset Method: "ck"        | > |        |
| Upload Speed: "115200"    |   | 115200 |
| Port                      | 3 | 9600 h |
| Get Board Info            |   | 57600  |
| Programmer "AV/RISP mkll" |   | 256000 |
| Purp Pootloader           |   | 512000 |
| Buill Bootloader          |   | 921600 |

Select the upload speed - 115200

| Tools | Help                              |              |
|-------|-----------------------------------|--------------|
|       | Auto Format                       | Ctrl+T       |
|       | Archive Sketch                    |              |
|       | Fix Encoding & Reload             |              |
|       | Serial Monitor                    | Ctrl+Shift+M |
| 1     | Serial Plotter                    | Ctrl+Shift+L |
|       | ESP8266 Sketch Data Upload        | N            |
|       | WiFi101 Firmware Updater          | 43           |
|       | Board: "Generic ESP8266 Module"   | >            |
| 1     | Flash Mode: "DIO"                 | >            |
|       | Flash Frequency: "40MHz"          | >            |
|       | CPU Frequency: "80 MHz"           | >            |
| )     | Flash Size: "512K (64K SPIFFS)"   | >            |
| 1     | Debug port: "Disabled"            | >            |
|       | Debug <mark>Level: "Non</mark> e" | >            |
| Ì     | Reset Method: "ck"                | >            |
| į     | Upload Speed: "115200"            | >            |
| 1     | Port                              | >            |
| 1     | Get Board Info                    |              |

```
Serial3.begin(115200);
pinMode(13,OUTPUT);
delay(500);
Serial3.println("AT+CIPMUX=1");
delay(2000);
Serial3.println("AT+CIPSERVER=1,5000");
delay(2000);
Serial3.println("AT+CIPSTO=3600");
delay(2000);
```

```
}
```

```
void loop()
{
```

```
while(Serial3.available())
{
char Rdata;
Rdata=Serial3.read();
if(Rdata=='A'|Rdata=='a')
```

```
{
   digitalWrite(13,HIGH);
   delay(50);
  }
  else if(Rdata=='B'|Rdata=='b')
  {
   digitalWrite(13,LOW);
   delay(10);
   digitalWrite(13,HIGH);
   delay(10);
   digitalWrite(13,LOW);
  }
  else
  {
   digitalWrite(13,LOW);
  }
 }
}
```